# TOP 3 THINGS STUDENTS CAN DO IN ACCOMMODATE

#### Activate your accommodation letters with a Semester Request

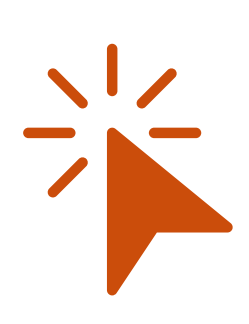

Accommodate allows you to easily request your accommodation letters each semester.

Once in the system, click:

- 1. Accommodation > Semester Request > Add New
- 2. Choose the appropriate semester
- 3. Either "Submit for All Accommodations" (*submits all accommodations to all courses*) or "Review the Request" (*allows you to customize what accommodations are sent to courses*)

#### **Submit documentation**

You can quickly, easily, and safely submit documentation within Accommodate.

Once in the system, click:

- 1. Accommodation > Documentation > Add New Accessibility Document
- 2. Create a document title, upload the file/drag the file into the upload box, and share a short description
- 3. Click Save

### View and sign accommodation and other SAS letters

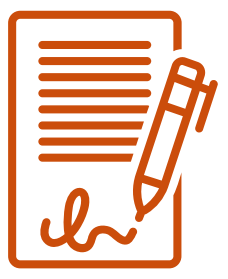

It's easy to view, sign, and even download your accommodation letters in Accommodate.

Once in the system, click:

- 1. Accommodation > Letters
- 2. Choose the letter you want to view, sign, or download
- 3. If you are signing a letter, scroll to the bottom of the letter, type your name, and click Save

## Login to get started: https://unh-accommodate.symplicity.com/

**UNH Student Accessibility Services** 

Smith Hall, Room 206 Phone 603.862.2607 • TTY Users 7-1-1 sas.office@unh.edu • www.unh.edu/sas